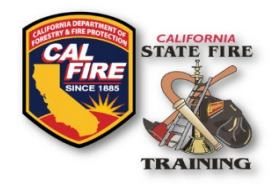

Published: April 2024

#### **OVERVIEW**

New features and enhancements have been activated on the State Fire Training (SFT) User Portal. This information bulletin shows instructors and agency administrative assistants how to electronically pay for course invoices. Beginning July 1, 2024, State Fire Training will generate all invoices using the new system.

#### **INVOICE PAYMENT VIA DIGITAL PAYMENT**

 When assigned as the billing party, or as an administrative assistant for your agency/company with billing permissions, you will see a notification at the top right of the screen when you log into your account. Click on the notice to be taken to the invoices webpage.

| California Office of the State Fire Marshal  <br>State Fire Training | Search available training | ٩ | S Please pay your invoices |  |
|----------------------------------------------------------------------|---------------------------|---|----------------------------|--|
| ·                                                                    |                           |   |                            |  |

2. Here you will see recent course invoices, their due date, total, amount paid, balance due, and status. Click on the invoice number to view a detailed screen showing more information about which course and students the invoice applies to.

| ITEMS           |                 |              |                  |                             |                  |                 | <b>T</b> Filters   | Export |
|-----------------|-----------------|--------------|------------------|-----------------------------|------------------|-----------------|--------------------|--------|
| nvoices are sho | wn. Restore def | ault filters |                  |                             |                  |                 |                    |        |
| Invoice         | Invoice<br>Date | Due Date     | Invoice<br>Total | Payments and<br>Adjustments | Balance<br>Due ▼ | Credit<br>Memo* | Invoice Status     |        |
| 10006           | 02/29/2024      | 03/30/2024   | \$<br>375.00     |                             | \$ 375.00        |                 | 🗢 Unpaid           | Pay    |
| 10000           | 12/28/2023      | 01/27/2024   | \$<br>280.00     | (\$ 280.00)                 | \$ 0.00          |                 | Paid               | Viev   |
| 10001           | 01/17/2024      | 02/16/2024   | \$<br>225.00     | (\$ 225.00)                 | \$ 0.00          |                 | Paid               | View   |
| 10002           | 01/18/2024      | 02/17/2024   | \$<br>450.00     | (\$ 450.00)                 | \$ 0.00          |                 | Paid               | Viev   |
|                 |                 |              |                  |                             | Total Due        | \$ 375.00       | Down the sector of |        |

#### Example of Invoices Screen

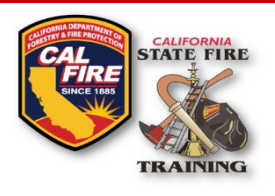

| oice - 10006                   |                    |                         |                                                                                                    |          |               |           |
|--------------------------------|--------------------|-------------------------|----------------------------------------------------------------------------------------------------|----------|---------------|-----------|
|                                |                    |                         |                                                                                                    |          |               |           |
|                                | Bill-t             | o Party                 | LastName, FirstName (0AD70263C01D45)                                                                                                |          |               |           |
|                                | Invoi              | ce Date                 | 02/29/2024 06:43 PM                                                                                                    |          |               |           |
|                                | Desc               | ription                 | Confined Space Rescue Awareness - CSRA1269                                                                                          |          |               |           |
|                                | Du                 | ue Date                 | 03/30/2024                                                                                                    |          |               |           |
|                                |                    |                         |                                                                                                    |          |               |           |
| Bill For                       | Category           | Item                    |                                                                                                    | Quantity | Unit Price    | Amount    |
| Cruise, Tom<br>(1111-1111)     | Academy<br>Courses | TUITI<br>Awar           | ON CHARGE for Cruise, Tom (1111-1111): Confined Space Rescue<br>eness - CSRA1269 (occurring 02/15/2024 - 02/15/2024)(show more)     | 1        | \$ 75.00      | \$ 75.00  |
| Ford, Harrison<br>(2222-2222)  | Academy<br>Courses | TUITI<br>Awar           | ON CHARGE for Ford, Harrison (2222-2222): Confined Space Rescue<br>eness - CSRA1269 (occurring 02/15/2024 - 02/15/2024)(show more)  | 1        | \$ 75.00      | \$ 75.00  |
| Jordan, Michael<br>(2323-2323) | Academy<br>Courses | TUITI<br>Rescu<br>(shov | ON CHARGE for Jordan, Michael (2323-2323): Confined Space<br>ie Awareness - CSRA1269 (occurring 02/15/2024 - 02/15/2024)<br>v more) | 1        | \$ 75.00      | \$ 75.00  |
| Monroe, Marilyn<br>(3333-3333) | Academy<br>Courses | TUITI<br>Rescu<br>(shov | ON CHARGE for Monroe, Marilyn (3333-3333): Confined Space<br>ie Awareness - CSRA1269 (occurring 02/15/2024 - 02/15/2024)<br>v more) | 1        | \$ 75.00      | \$ 75.00  |
| Cal, Captain<br>(1234-5678)    | Academy<br>Courses | TUITI<br>Awar           | ON CHARGE for Cal, Captain (1234-5678): Confined Space Rescue<br>eness - CSRA1269 (occurring 02/15/2024 - 02/15/2024)(show more)    | 1        | \$ 75.00      | \$ 75.00  |
|                                |                    |                         |                                                                                                    |          | Invoice Total | \$ 375.00 |
|                                |                    |                         |                                                                                                    |          | Balance Due   | \$ 375.00 |
|                                |                    |                         |                                                                                                    |          |               |           |

Example of Invoice Details Page

3. At the bottom right of the screen you can select the "Print" button and then "Course Invoice." This will generate a PDF invoice that can be used for your records and billing purposes.

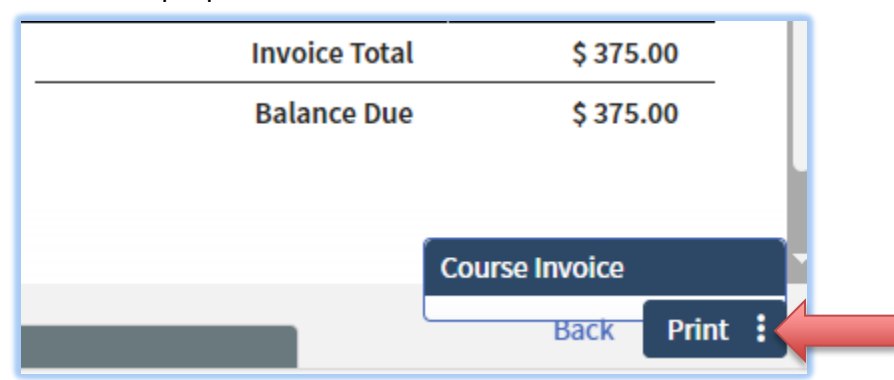

4. The unpaid invoice has a "Pay" button to the right. Click this button and the payment processing screen will display.

| Balance Due ▼ Credit Memo* | Invoice Status |     |
|----------------------------|----------------|-----|
| \$ 375.00                  | 🗢 Unpaid       | Pay |
|                            |                |     |

Published XXXX 2024

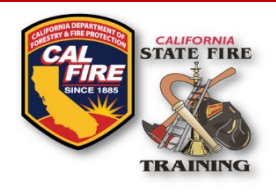

5. Enter the required payment information on the next screen and click on "Submit." Note, a 2.99% processing fee is applied to all card payments and currently, there is no fee for eCheck payments. After processing the payment, you will see a success notification at the top right of the screen and an emailed receipt will automatically be sent to the email entered on the payment popup screen.

### HOW TO PAY BY MAIL

Agencies and Instructors may continue to mail in course payments, however, mailing and processing time frames do apply, and diplomas will not be available until payment for course registration has been received and paid in full.

To pay by mail, first access the "Invoices" screen by following the above instructions and printing the "Course Invoice" as demonstrated in step three. The invoice will include a section at the bottom with the course information that can be detached and included with your check or money order (do not mail cash). Mail the payment and invoice stub to:

SFT Course Payments PO Box 944246 Sacramento CA 94244-2460

### HOW TO VIEW PAST INVOICES

Select "View Payment History" on your profile homepage:

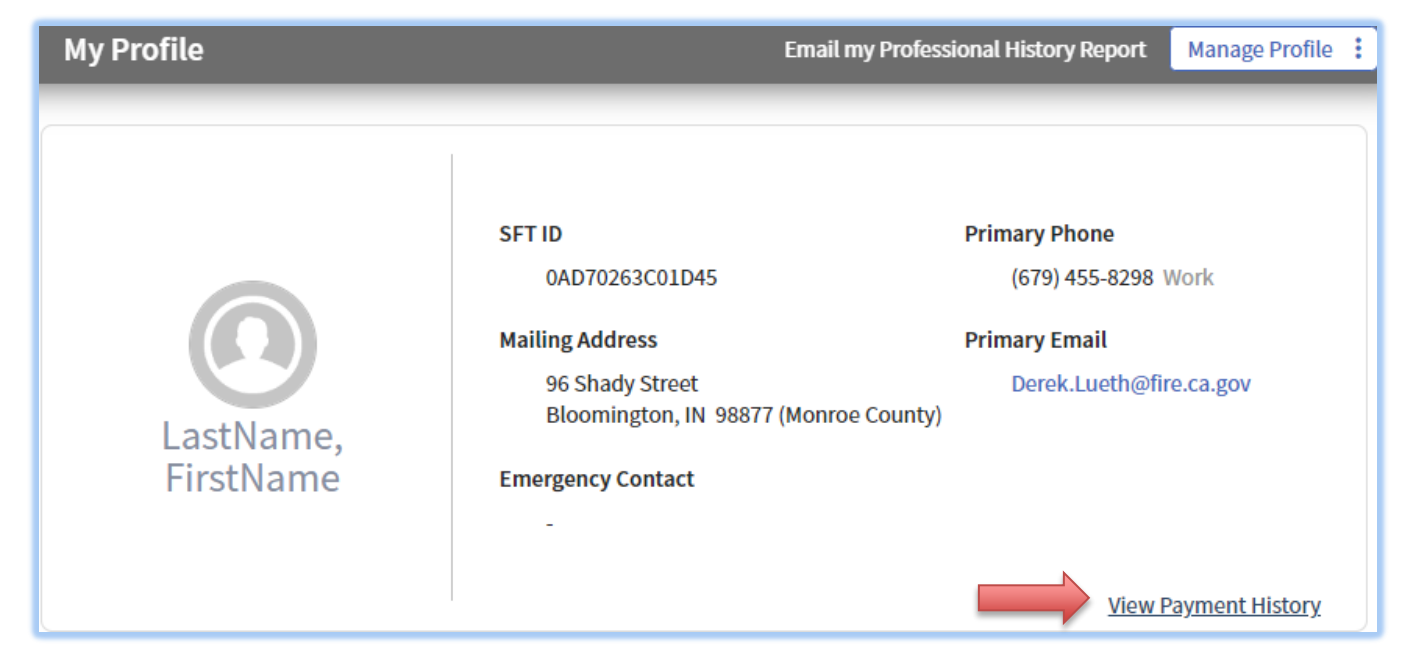

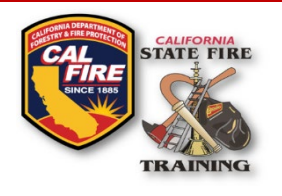

If you have permission to see invoices for your agency, you may also find them from the lefthand menu under "Organization" and then "Invoices."

| Organization             |
|--------------------------|
| <br>Organization Profile |
| Invoices                 |

If you do not see past invoices, you may need to change your filters by clicking on "Show all invoices:"

By default, only unpaid invoices are shown. Show all invoices

### CONTACT

For additional assistance with returning a course or paying for a course, submit questions to <u>SFTHelpDesk@fire.ca.gov</u>.